Logiciel Balcon V1.1

# Installation :

Il faut decomprimer l'archive « instbalcon.zip » dans un repertoire nommé « c:\ba\balcon » et créer le lien à l'endroit qui vous convient. Si vous ne connaissez pas la procédure veuillez vous reporter sur le manuel de votre Windows preféré.

# Utilisation du logiciel :

Avant toute chose, il est indispensable de proceder au chargement du balcon de manière très rigoureuse en vérifiant bien les valeurs en veillant de ne pas oublier dans charges. Le moment maxi peut varier du simple au double et avoir de lourdes conséquences sur les armatures.

Balcon V1.1 Rales Charges réparties en daN/m² Charges permanentes (G) : 220 Ajouter poids du balcon (daN/m) 🔽 350 e2() e1 Charges d'exploitation (Q) : Charge ponctuelle en daN ×°× Charges permanentes (G): Armatures Coffrage (en cm) Charges d'exploitation (Q) : Limite elastique Fe : 500 Libellé : Balcon 1 Distance à l'appui (px) : Enrobage des aciers : 3 Longueur (L) : 200 Moment en daN.m 20 Treilis soudés Moment: 100 Largeur de l'appui (e) : Barres HA Presence d'un garde-corps 🔽 Epaisseur à l'appui (e1) : 20 Console entre deux murs Béton Epaisseur au nez (e2): 18 825 -Resultats **Conditions de fissuration** Moment 4309 daN.m 1...Non préjudiciable Armatures \* Section aciers hauts : 6,17 cm²/m 6 Ha12 pm-e=17 (6,79 cm²/m) -Répartition : 1,54 cm²/m 4 Ha8 pm-e=25 (2,01 cm²/m) Anti-fissuration (section balcon): 6,41 cm<sup>2</sup> 5 Ha10 pm-e=20 (3,93 cm\*/m) 💌

Lors du lancement du logiciel, voici ce que vous allez avoir :

Remplissez un à un tous les champs et respectant bien les unités.

Toutes les unités métriques seront exprimées en cm, les charges réparties en daN/m (G et Q), les charges ponctuelles en daN et le moment en daN/m.

Choisir les conditions de fissurations (non préjudiciable par défaut) selon les trois cas suivants:

non préjudiciablepréjudiciable

très préjudiciable

La limite elastique de l'acier, pour les utilisateurs Français, ne doit pas être modifié. Pour les autres il faut vérifier.

On choisit le type d'acier que l"on veut utiliser si necessaire.

Cliquez sur le bouton matérialisé par une calculatrice et choisissez les armatures dans chaque liste déroulante.

Le deuxième bouton sert à dessiner le balcon . Attention, le dessin sera imprimé sur l'imprimante choisie par défaut. S'il n'y a pas d'imprimante, le logiciel plante.

Le premier bouton permet de rediger une note de calcul sur papier.

## Le chargement :

#### Les charges réparties :

Lors de la saisie des charges permanentes, il conviendra de préciser seulement le poids des revètements de sols ou toutes autres charges permanentes sans le poids propre du balcon. Si vous decidez d'intégrer le poids propre du balcon, il faudra désactiver la case «*ajouter poids du balcon* ».

Pour les surcharges d'exploitations, la valeur ne doit en aucun cas etre inférieure à 350 daN/m<sup>2</sup>. La valeur par défaut sera rarament modifiée.

#### Les charges ponctuelles :

Si le cas se présente, il faut être très précis sur les valeurs saisies car cela peut avoir une incidence très importante sur la section d'aciers calculées (peut varier du simple au double...). S'il s'agit d'un garde corps quelconque, il est indispensable de cocher la case «*présence d'un garde corps* » dans la partie qui concerne le moment.

#### Le moment :

Il est possible de saisir un moment supplémentaire independant du moment calculé pour determiner la section d'aciers necessaire à ce balcon. Cette valeur cumulera celle du moment calculé en fonction du chargement et du coffrage du balcon.

### Les deux versions de ce logiciel :

Ce logiciel est disponible en deux versions.

La version d'essai qui se limite au poids propre du balcon ainsi que son coffrage.

La version complète qui permet l'accès à toutes les fonctions citées ci-dessus mais qui necéssite une contribution symbolique de 100€ Les utilisateurs interressés par cette version me le font savoir par mail (<u>coinduprojeteur@free.fr</u>) en me precisant leur coordonnées et je répondrai en expliquant la marche à suivre.

L'auteur ne sera en aucun cas tenu responsable des désagrements que pourrait causer ce logiciel